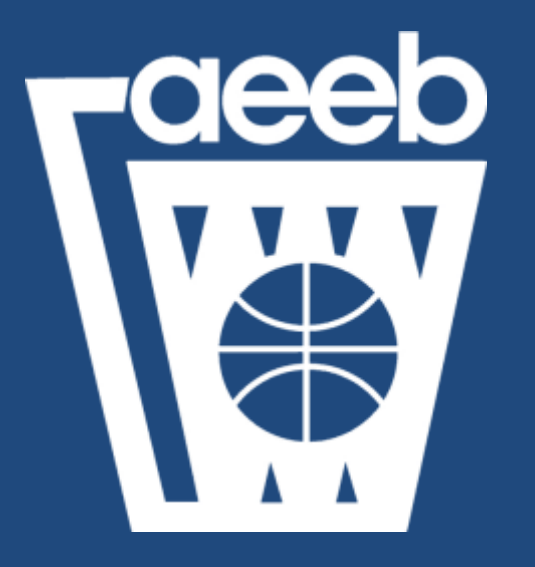

## Manual usuarios Web AEEB

# ACCESO SOCIOS

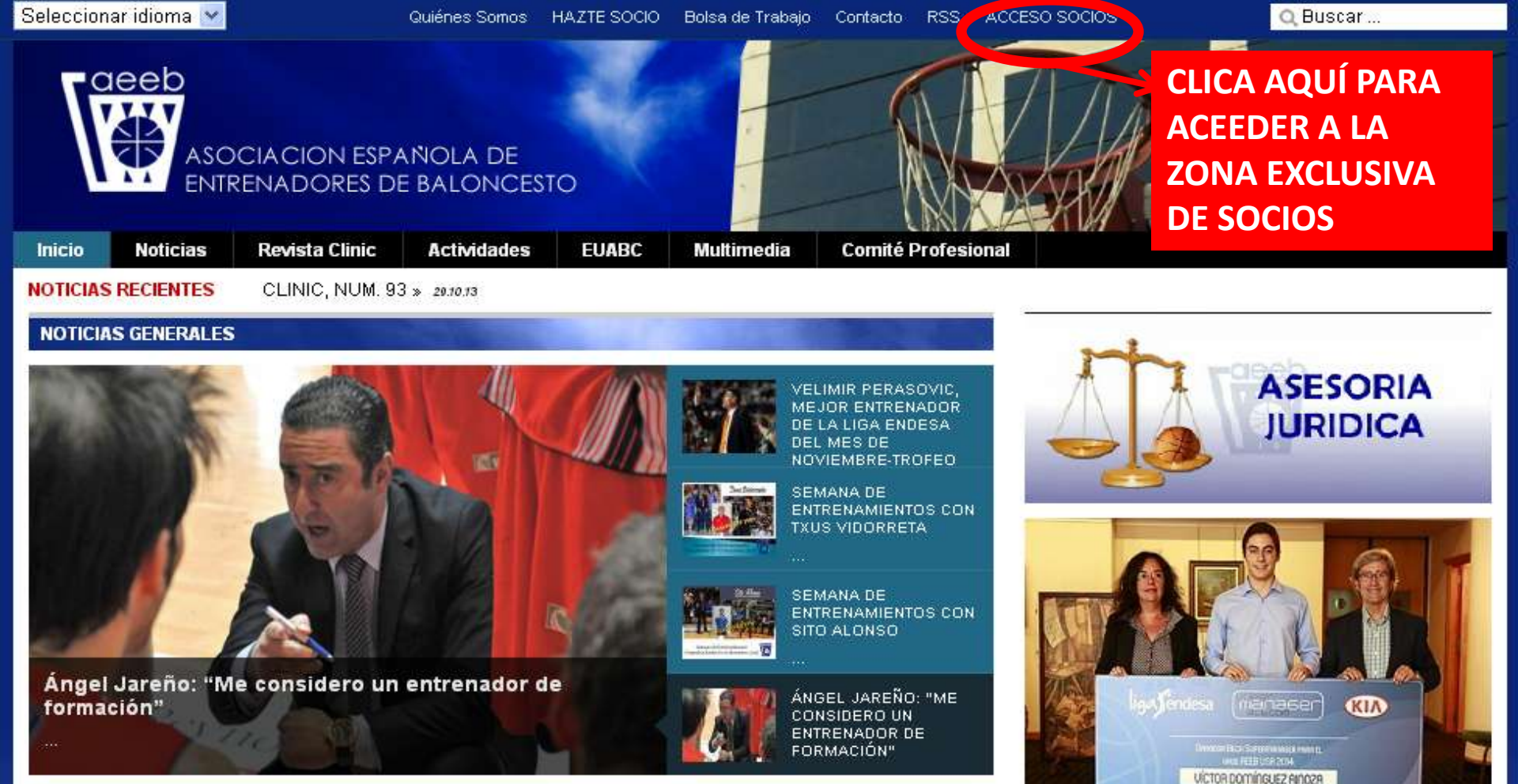

#### CLINICS / CURSOS

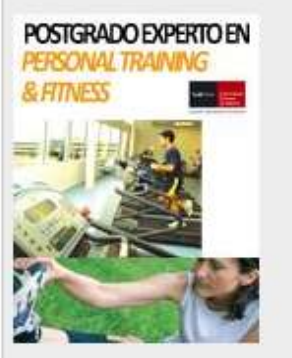

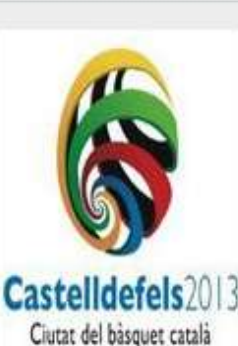

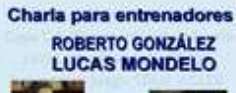

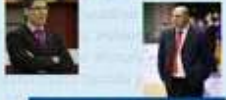

Copa FBCyL 2013 PALENCIA Basis 3 is splatter - 13 how

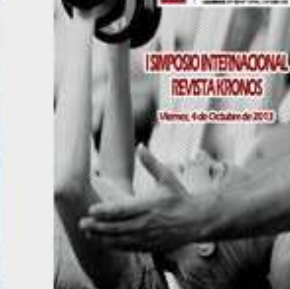

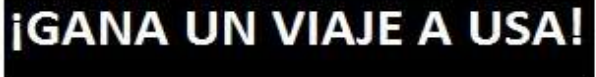

#### RESUMEN FOTOGRAFICO SEMANA ENTRENAMIENTOS 12-13

VIII Semana de Entrenamientos Liga Entresa 12-13

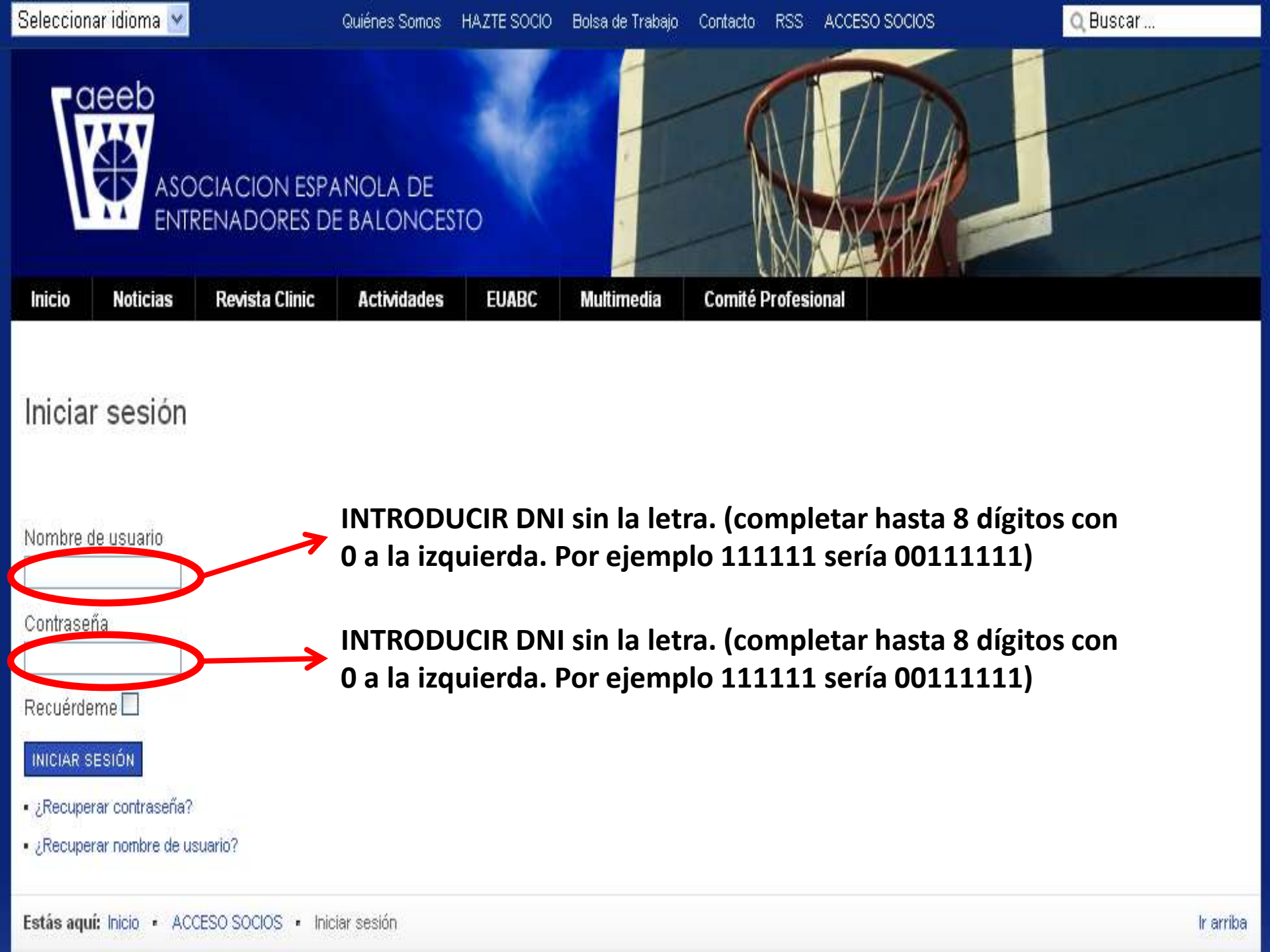

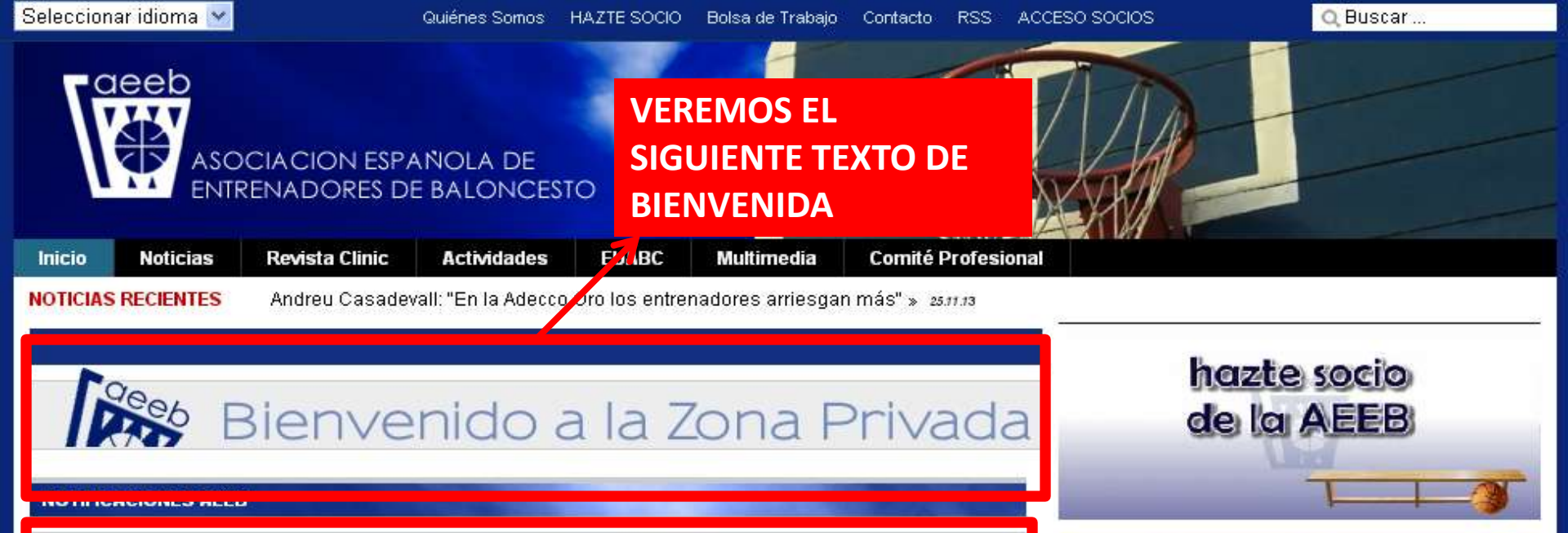

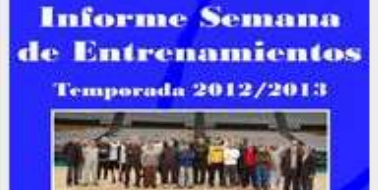

#### MEMORIA TECNICA VIII SEMANA DE ENTRENAMIENTOS – LIGA ENDESA

Durante la temporada 2012/2013, más de un centenar de nuestros compañeros tuvieron ocasión de participar...

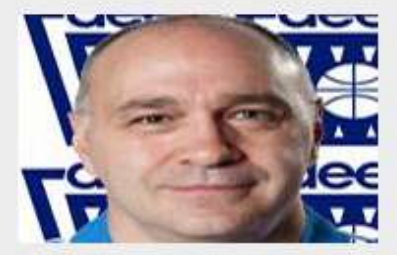

Pablo Laso, mejor entrenador Xavi Pascual, mejor Liga Endesa del mes de octubre-Trofeo AEEB

Finalizada la quinta jornada de la Lida Endesa, por los resultados obtenidos con su equipo...

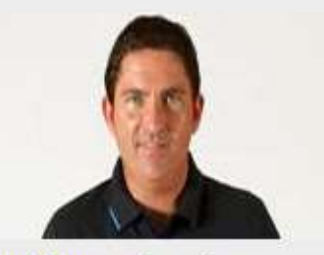

entrenador Liga Endesa del mes de abril-Trofeo AEEB

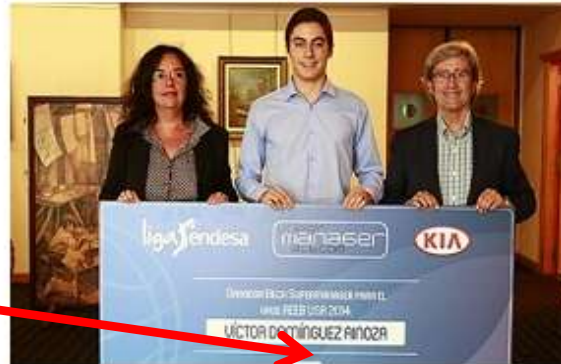

**ADEMÁS VEREMOS LA SECCIÓN NOTIFICACIONES** AEEB. SÓLO ACCESIBLE DESDE EL ÁREA DE SOCIOS.

> VIII Semana de Entrenamientos Liga Encesa 12-13

#### NOTICIAS GENERALES

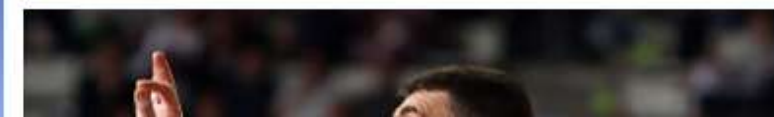

ELIMIR PERASOVIC. MEJOR ENTRENADOR DE LA LIGA ENDESA DEL MES DE

# DESCARGA DE REVISTAS

## DESCARGA DE REVISTAS (OPCIÓN 1)

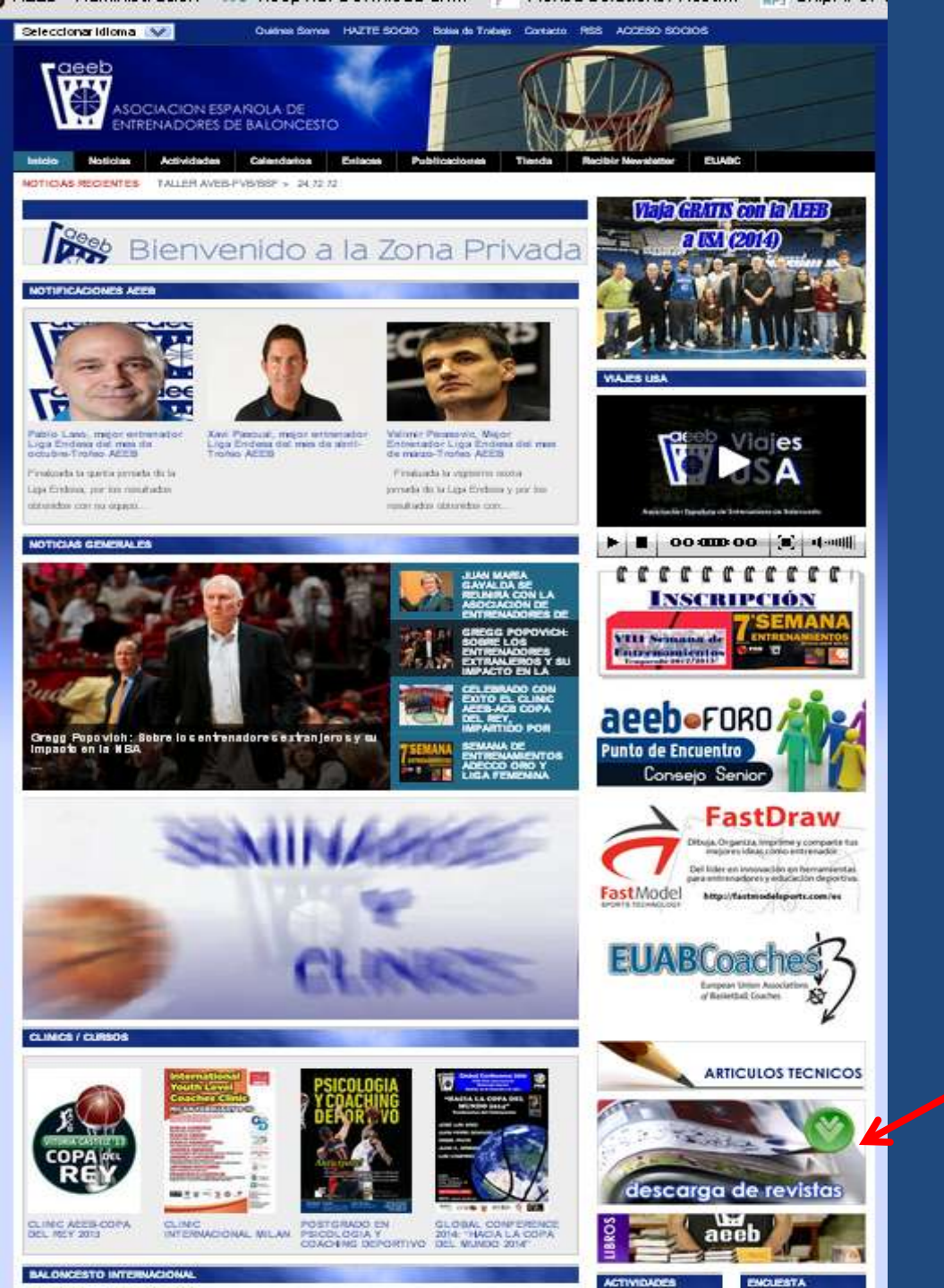

Para descargar las revistas sólo tienes que pinchar en este botón.

Lo encontrarás en la página principal, de la zona de socios.

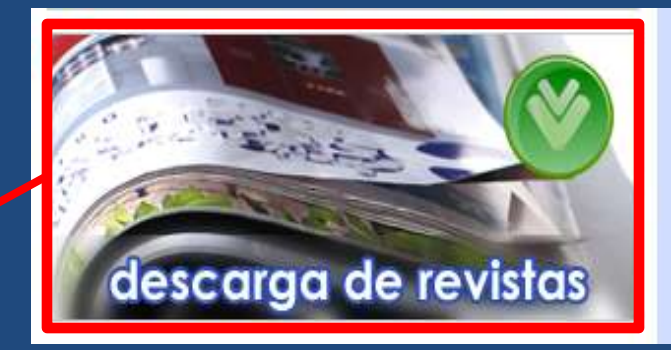

## DESCARGA DE REVISTAS (OPCIÓN 2)

Q Buscar ...

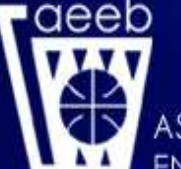

## ASOCIACION ESPAÑOLA DE ENTRENADORES DE BALONCESTO

|                    |          |                    |            |                                                |            | 1970          |
|--------------------|----------|--------------------|------------|------------------------------------------------|------------|---------------|
| Inicio             | Noticias | Revista Clinic     | Actividade | s EUABC                                        | Multimedia | Comité Profe  |
| IOTICIAS RECIENTES |          | Publicación Online |            | alabo Kings (por Miguel Ángel Hoyo) » 11.11.13 |            |               |
|                    |          | Hemeroteca         |            |                                                |            | $\rightarrow$ |
| r                  | 20       | Descarga           |            |                                                |            |               |
|                    | E E      | Bienve             | nido       | a la Z                                         | Zona F     | Privac        |
|                    |          |                    |            |                                                |            |               |

AL ENTRAR EN LA ZONA EXCLUSIVA PARA SOCIOS TE APARECE UN NUEVO SUBMENU EN EL MENU "REVISTA CLINIC". ESTE NUEVO SUBMENU ES "DESCARGA". PINCHA EN EL Y TE LLEVARÁ AL AREA DE DESCARGA DE REVISTAS.

#### NOTIFICACIONES AEEB

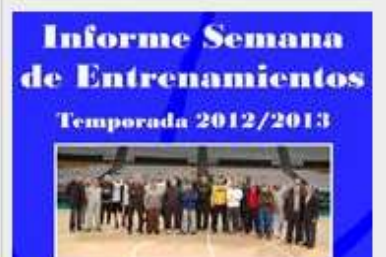

#### MEMORIA TECNICA VIII SEMANA DE ENTRENAMIENTOS – LIGA ENDESA

Durante la temporada 2012/2013, más de un centenar de nuestros compañeros tuvieron ocasión de participar...

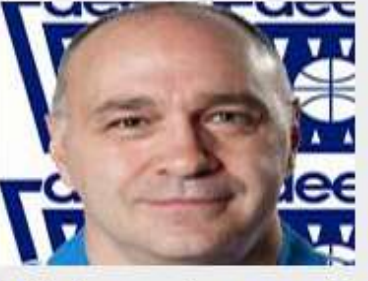

Pablo Laso, mejor entrenador Liga Endesa del mes de octubre-Trofeo AEEB

Finalizada la quinta jornada de la Liga Endesa, por los resultados obtenidos con su equipo...

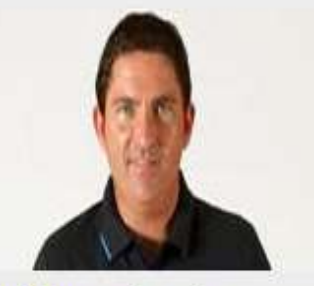

Xavi Pascual, mejor entrenador Liga Endesa del mes de abril-Trofeo AEEB

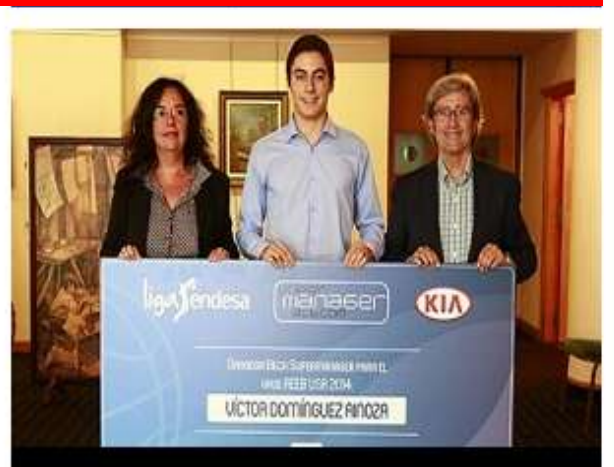

## **¡GANA UN VIAJE A USA!**

RESUMEN FOTOGRAFICO SEMANA ENTRENAMIENTOS 12-13

## DESCARGA DE REVISTAS (ZONA DE DESCARGAS)

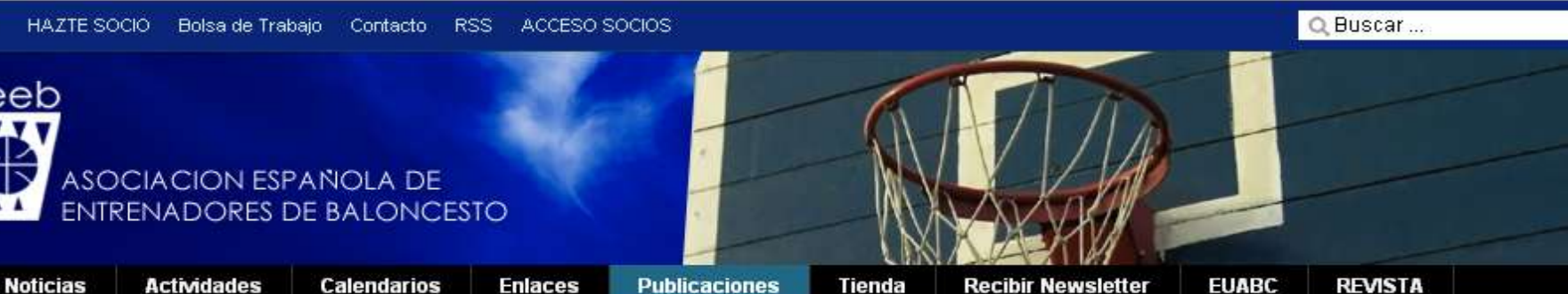

### Descarga de Revistas

deeb

Inicio

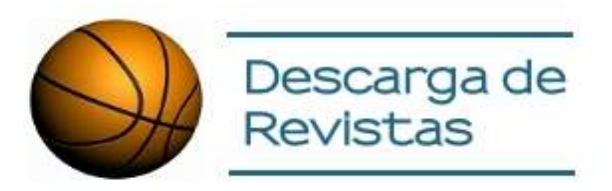

## Pincha en cualquier portada de la Revista.

Se te abrirá el archivo en .pdf y podrás descargarlo en tu ordenador.

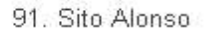

#### 90. Juan A. Orenga

#### 89. Pablo Laso

88. Lucas Mondelo

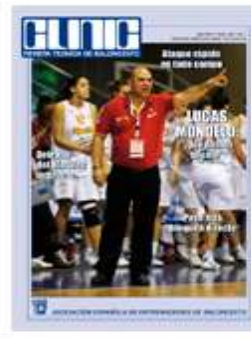

## 82. Sergio Scariolo

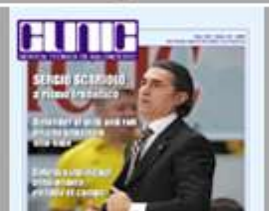

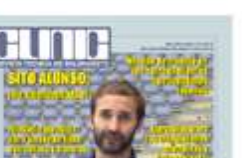

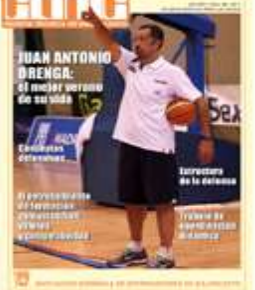

84. Xavi Pascual

83. Dusko Ivanovic

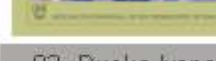

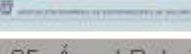

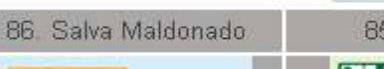

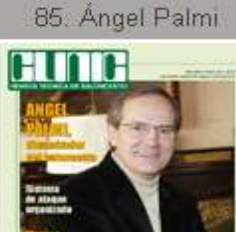

87. Porfirio Fisac

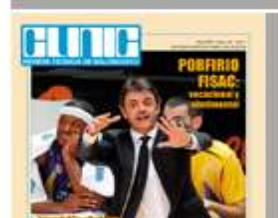

Año XXV • Núm. 91 • 2012 DIFUSION GRATUITA PARA LOS SOCIOS

con juganores

TÓVEILES

C FILA

Método de trabajo en

los entrenamientos

REVISTA TECNICA DE BALONCESTO SITO ALONSO: JIO CONÍDINISE

Filosofía ofensiva para un juego fibre: estruciura y normas

LAGUN ARO Bipuzkoa

Liercicios para las iransiciones uiensivas v

- Iconos (de izquierda a derecha):
  1.- Ajustar a 1 página en pantalla.
  2.- Abrir en pantalla completa.
  - 3.- Reducir.
  - 4.- Ampliar.
  - 5.- Guardar.
  - 6.- Imprimir.

¢,

Q

>

€

# REVISTA DIGITAL

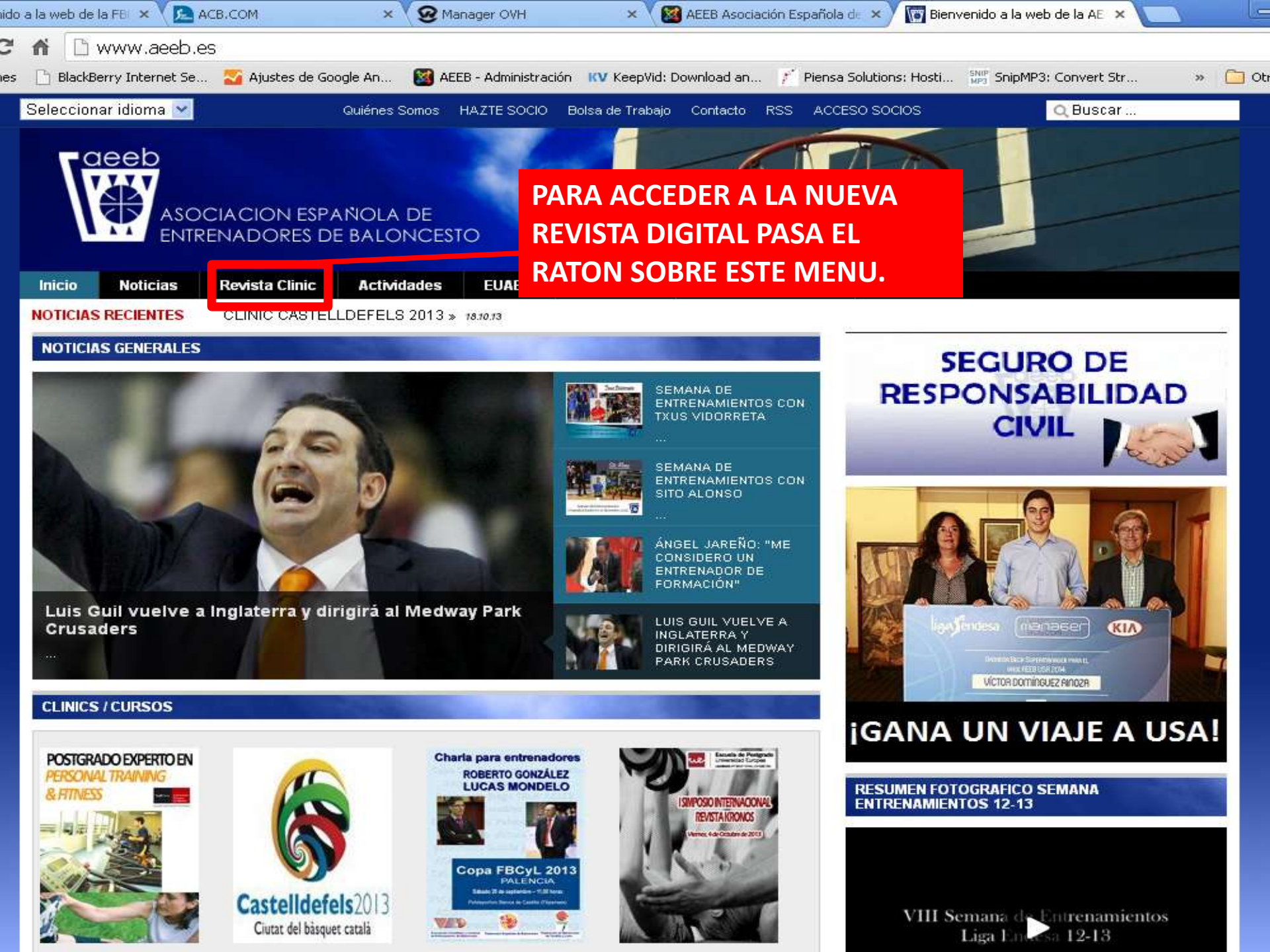

Q Buscar ...

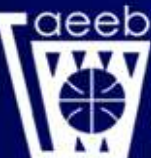

ASOCIACION ESPAÑOLA DE ENTRENADORES DE BALONCESTO

| Inicio   | Noticias    | Revista Clinic     | Actividades |  |
|----------|-------------|--------------------|-------------|--|
| NOTICIAS | RECIENTES   | Publicación Online | e           |  |
| NOTICIA  | S GENERALES | Hemeroteca         |             |  |
| 107 C    |             |                    |             |  |

SE TE DESPLEGARÁ EL **SIGUIENTE SUBMENU.** PINCHA EN "PUBLICACIÓN ONLINE". SI ESTAS EN LA "ZONA **EXCLUSIVA DE SOCIOS" TE LLEVARÁ A LA SIGUEINTE** PANTALLA, SINO TE PEDIRÁ LAS **CLAVES.** 

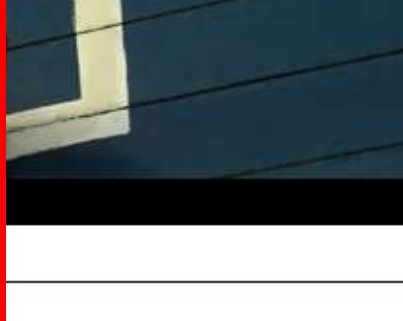

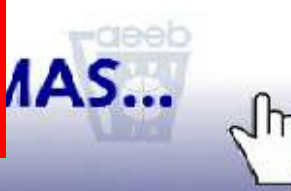

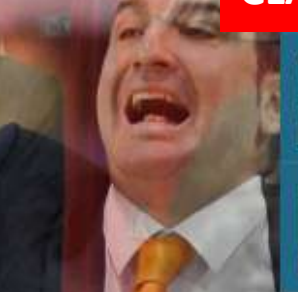

- **F** 

SEMANA DE ENTRENAMIENTOS CON SITO ALONSO

ÁNGEL JAREÑO: "ME CONSIDERO UN ENTRENADOR DE FORMACIÓN"

LUIS GUIL VUELVE A INGLATERRA Y DIRIGIRÁ AL MEDWAY PARK CRUSADERS

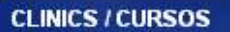

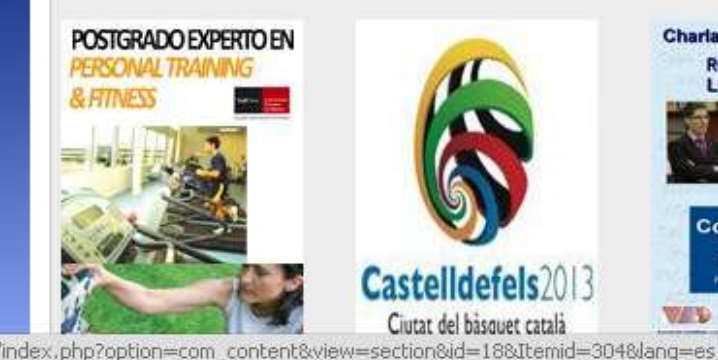

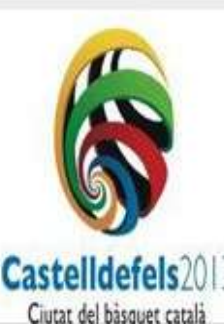

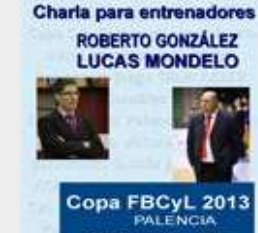

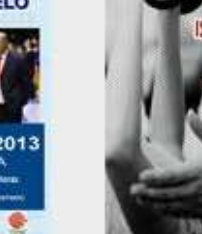

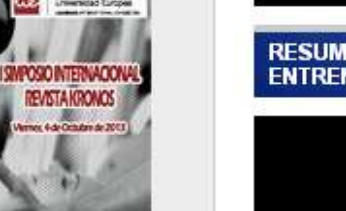

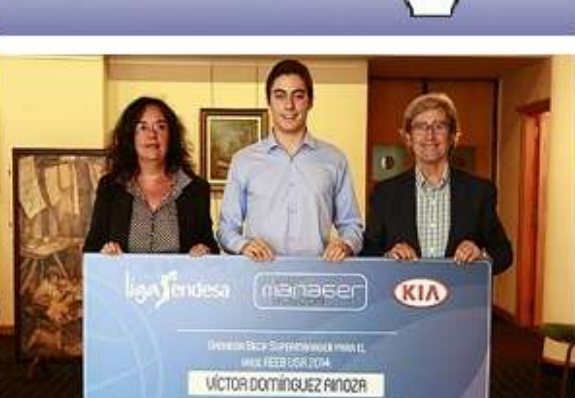

## **¡GANA UN VIAJE A USA!**

#### RESUMEN FOTOGRAFICO SEMANA **ENTRENAMIENTOS 12-13**

VIII Semana de Entrenamientos Liga Encesa 12-13

Q Buscar ...

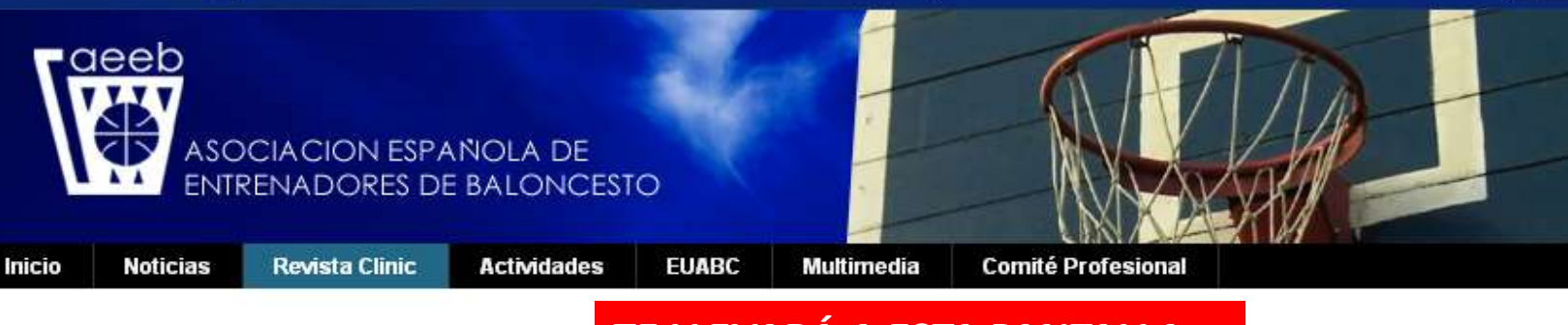

### PUBLICACION ONLINE

## TE LLEVARÁ A ESTA PANTALLA. PINCHA EN LA PORTADA DE LA REVISTA QUE QUIERAS VER.

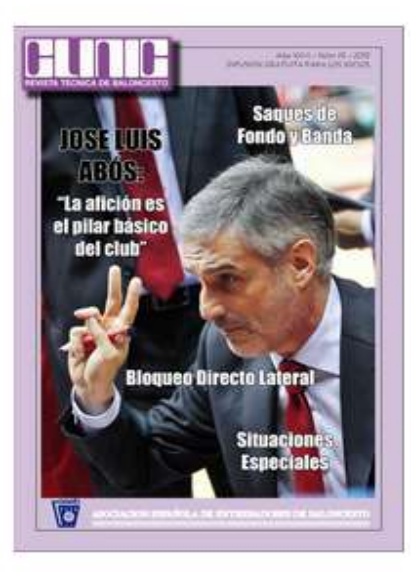

CLINIC 93

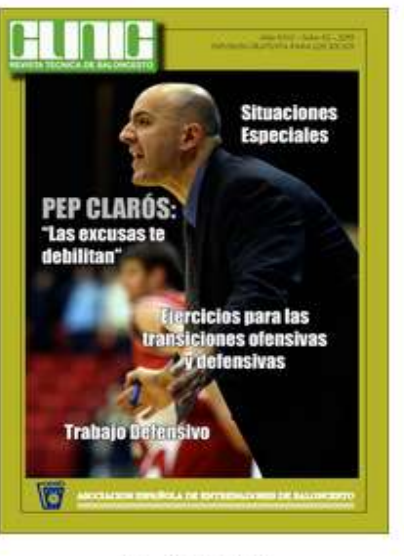

CLINIC 92

Ir arriba

Estás aquí: Inicio · Revista Clinic · Publicación Online

#### MAS SOBRE ENTRENADORES

Carlos Colinas: "Ser seleccionador me ha hecho mejor entrenador"

## MÁS SOBRE BALONCESTO

J.8: Chambers y Novo, un MVP de punta a punta

#### MAS SOBRE GENTE

Campeonas absolutas 20 años después

#### ULTIMAS NOTICIAS

Juana Molina, un 'buzzer beater' que impulsa a Bizkaia GDKO

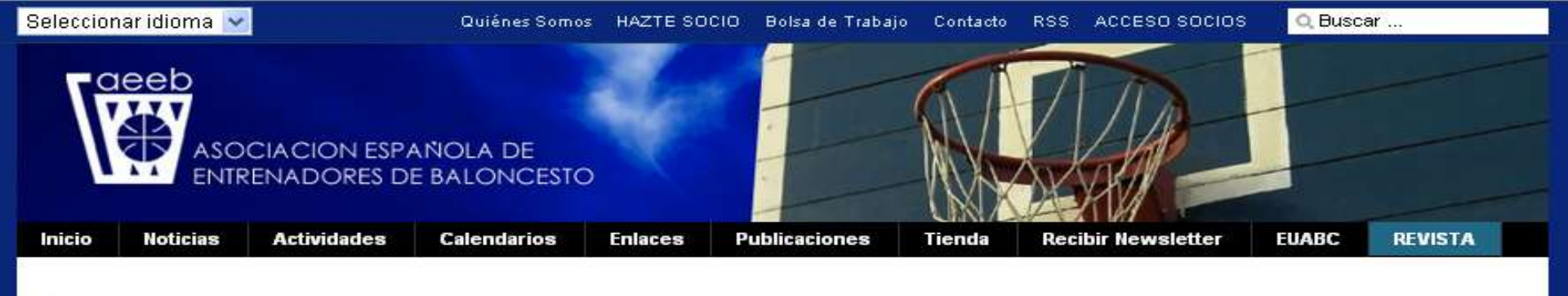

## ⊿ CLINIC 92

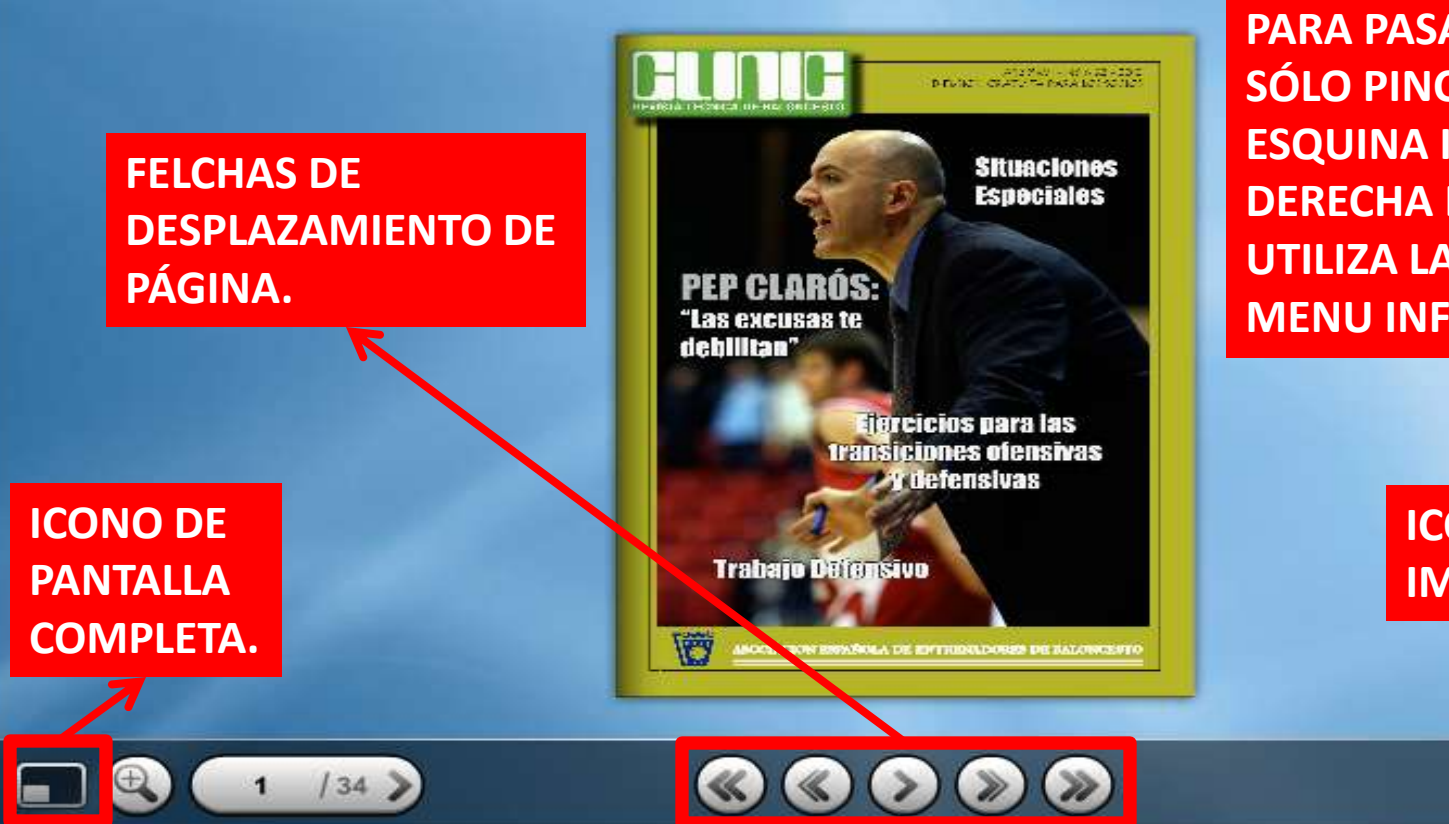

PARA PASAR LAS PÁGINAS SÓLO PINCHA EN LA ESQUINA INFERIOR DERECHA DE LA REVISTA O UTILIZA LAS FLECHAS DEL MENU INFERIOR.

22 23

ICONO DE IMPRESIÓN.

SUMARIO

# CERRAR SESION

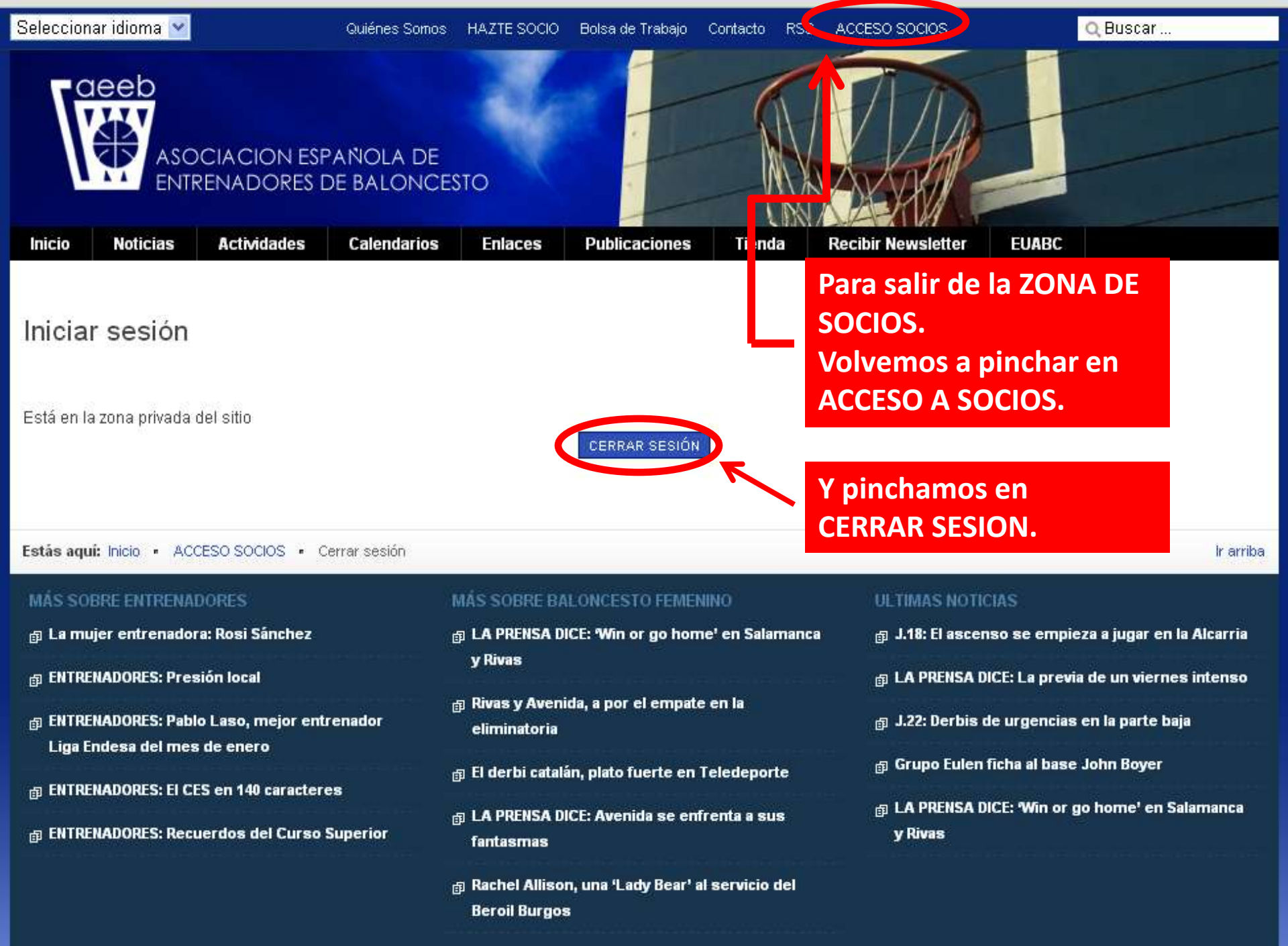